INTERNETCAFÉ DER SENIORENVERTRETUNG HAREN (EMS) MIT DER VHS MEPPEN

Computerwissen für Senioren
Unsere Website
Wegweiser und Hilfe
Folge 4

Seniorenvertretung-Haren (Ems) e. V. Seniorenvertretung Der Altag Aktive Senioren Ich mache mit Kontakt Interestante Links Hauptmenu Herzlich willkommen! Startspile Seniorenvertrebui Der Altag Aktive Seniors Joh mache mit Kontakt Termine Kalender Februar 2010 Letzte Beiträge Haran hitt Lethereiche Er Haten "Echt cool" - Tinner Grundschüle berichten über die Weihnachtsteier am 13,12,17 · Emsland packt mit an Profi - Amateur + En Mensch Hochdeidsch - Plattdeidsch in der Landschule Kunstausstellung Silbergia · Sohnsucht - Erinnerung an die Haren - Schifffahrtsmuseum und Dom Onis Jugend trifft Alter Weihnachtsteier am 53.12.2017 · Weihnachtsgeschichte - Weißt du Die Seniorenvertretung Haren möchte Sie herzlich begrüßen

### Startseite oder Homepage

<u>Überschrift</u>: Klickt man mit der Maus auf die Überschrift irgendeiner Seite, kommt man auf die Homepage zurück. <u>Suchen</u>: Geben Sie einen Begriff ein, so werden Ihnen Beiträge aufgelistet, die den Begriff enthalten.

**Top-Menu**: Mit dem Top-Menu können Sie von jeder Seite in einen anderen Bereich wechseln: Seniorenvertretung, Alltag, Aktive Senioren, Ich mache mit, Kontakt, Interessante Links und Termine.

Menu: Das Menu hilft Ihnen, sich durch die Website zu bewegen. Sie finden es auf jeder Seite. Allerdings finden sich in jedem der oben genannten Bereiche andere Menupunkte s. unten. Kalender: Das aktuelle Datum ist rot und Daten mit Terminen sind blau markiert. Klicken Sie auf die kleinen Dreiecke neben dem Monat, wird der vorherige bzw. der folgende Monat angezeigt. Klicken Sie auf ein blaues Datum, wird Ihnen der Termin gezeigt.

<u>Beitragsfeld</u>: In diesem Bereich werden die Beiträge angezeigt. <u>Letzte Beiträge</u>: Klicken Sie auf einen der Beiträge, so wird Ihnen dieser Beitrag direkt geöffnet.

### Die Menus zu den einzelnen Bereichen

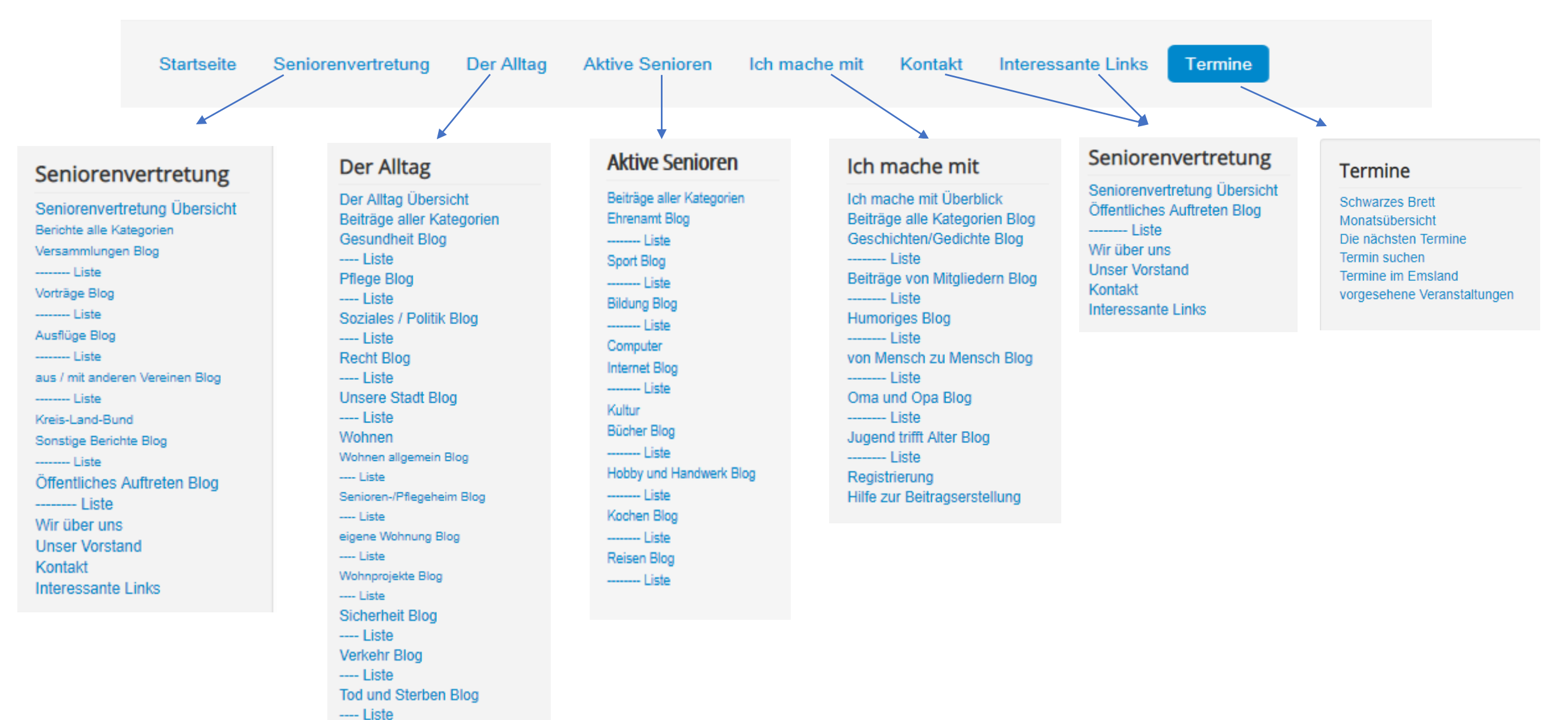

## Zwei Darstellungen des Menus zum Vergleich

### Menudarstellung

### Der Alltag Der Alltag Übersicht Beiträge aller Kategorien Gesundheit Blog ---- Liste Pflege Blog ---- Liste Soziales / Politik Blog ---- Liste Recht Blog ---- Liste Unsere Stadt Blog ---- Liste Wohnen Wohnen allgemein Blog ---- Liste Senioren-/Pflegeheim Blog

eigene Wohnung Blog

Wohnprojekte Blog ---- Liste Sicherheit Blog ---- Liste Verkehr Blog ---- Liste

Tod und Sterben Blog

---- Liste

"Der Alltag Übersicht": Man erhält die Textdarstellung links

"Beiträge aller Kategorien": Die Beiträge werden in Blogform der Reihe nach aufgelistet ohne Rücksicht auf die Kategorien. Die neuesten zuerst.

Blog

Liste

### Textdarstellung

### Übersicht über das Menu Der Alltag:

- Gesundheit
   als Blog oder als Liste
- Pflege
   als Blog oder als Liste
- Soziales und Politik als Blog oder als Liste
- Recht
   als Blog oder Liste
- Unsere Stadt
   als Blog oder als Liste
- Wohnen

Allgemein: als Blog oder als Liste Senioren-/Pflegeheim: als Blog oder als Liste Eigene Wohnung:als Blog oder als Liste Wohnprojekte:als Blog oder als Liste

Sicherheit

als Blog oder als Liste

- Verkehr als Blog oder als Liste
- Tod und Sterben
   als Blog oder als Liste

### Wie suche ich über das Menu einen Beitrag? Blog oder Liste? Gegenüberstellung der Blog- und Listendarstellung.

Liste

### Blog

### Zugriffe Titel Autor Fahrt ins Erzgebirge vom 04. bis 08.09.2017 Fahrt ins Erzgebirge vom 04. bis 08.09.2017 Geschrieben von Peter Eisele Zugriffe: 270 ¢-Details Geschrieben von Peter Eisele Kategorie: Ausflüge/Besichtigungen Besuch der Oberschule am 29.05.2017 Geschrieben von Super User Zugriffe: 89 Veröffentlicht: 12. Oktober 2017 Fahrt in das Erzgebirge vom 04. bis 08. September 2017 Waldbühne Ahmsen am 06.08.2017 Geschrieben von Super User Zugriffe: 100 Zahlreiche Mitglieder und Freunde der Seniorenvertretung nahmen an einer Mehrtagesfahrt in das Erzgebirge teil. Geschrieben von Peter Eisele Besichtigung Ludmillenstift am 27.09.2017 Zugriffe: 101 Fahrt nach Giethoorn und Orvelte am 05.07.2017 Geschrieben von Dr. Bernd Hasch Zugriffe: 138 Weiterlesen: Fahrt ins Erzgebirge vom 04. bis 08.09.2017 Fahrt zu Bünting Geschrieben von Peter Eisele Zugriffe: 100 Besuch der Oberschule am Besichtigung Ludmillenstift am 29.05.2017 27.09.2017 Werksbesichtigung der Firma Bünting am 23.11.2016 Geschrieben von Super User Zugriffe: 66 ¢-Details ά-Details Fahrt in die Uckermark vom 05.09. - 09.09.2016 Geschrieben von Dr. Bernd Hasch Zugriffe: 78 Geschrieben von Super User Geschrieben von Peter Eisele Kategorie: Ausflüge/Besichtigungen Kategorie: Ausflüge/Besichtigungen Veröffentlicht: 11. Oktober 2017 Veröffentlicht: 05. August 2017 Freilichtbühne Ahmsen: Dornenvögel am 17.07.2016 Geschrieben von Super User Zugriffe: 56 Gestern, am 29.05.2017, sind trotz schwülem Wetter und Seniorenvertretung Haren besichtigt beim Tagesfahrt nach Osnabrück am 17.06.2016 Geschrieben von Super User Zugriffe: 67 Schützenfest ca 20 Personen zur Schulbesichtigung Ludmillenstift neues Kathederlabor. erschienen. Ralf Schmitz (Oberschulrektor)und Ewald Haren. Mitglieder Südkamp (Stelly, Oberschuldirektor)haben eine und Freunde der anschauliche 2-stündige Führung und viele interessante Seniorenvertretung Seite 1 von 2 2 Details zum Besten gegeben. Haren fanden sich zu einem Besuch im Krankenhaus Ludmillenstift in Meppen ein. Aktuelle Seite: Startseite Berichte ------ Liste

Weiterlesen: Besichtigung Ludmillenstift am 27.09.2017

### Sie sind registriert:

Geben Sie unter Anmeldung Benutzernamen und Passwort ein. Haben Sie eines vergessen, klicken Sie das entsprechende Feld an.

# Anmeldung Bitte melden Sie sich an. Wenn Sie noch kein Konto bei uns haben, gehen Sie auf "Registrieren". Benutzername Passwort Angemeldet bleiben Anmelden Registrieren Benutzername vergessen? Passwort vergessen?

# Anmelden / Registrieren

(Registrieren = ein Konto einrichten)

### Sie sind nicht registriert:

Geben Sie unter ,Benutzerregistrierung' Namen, Benutzernamen, Passwort und E-Mail-Adresse an. Klicken Sie auf ,Registrieren'. Sie erhalten innerhalb weniger Minuten eine E-Mail mit einem Link, auf den sie Klicken um die Registrierung zu beenden. Dann können Sie sich unter ,Anmeldung' anmelden.

| Benutzerregistrierun           | Ig                     |  |
|--------------------------------|------------------------|--|
| * Benötigtes Feld              |                        |  |
| Name *                         |                        |  |
| Benutzername *                 |                        |  |
| Passwort *                     |                        |  |
| Passwort bestätigen *          |                        |  |
| E-Mail-Adresse *               |                        |  |
| E-Mail-Adresse<br>bestätigen * |                        |  |
|                                | Registrieren Abbrechen |  |

# Beitrag erstellen

Beiträge müssen von autorisierten Personen gelesen und freigeschaltet werden. Erst dann können sie von allen Besuchern gelesen werden.

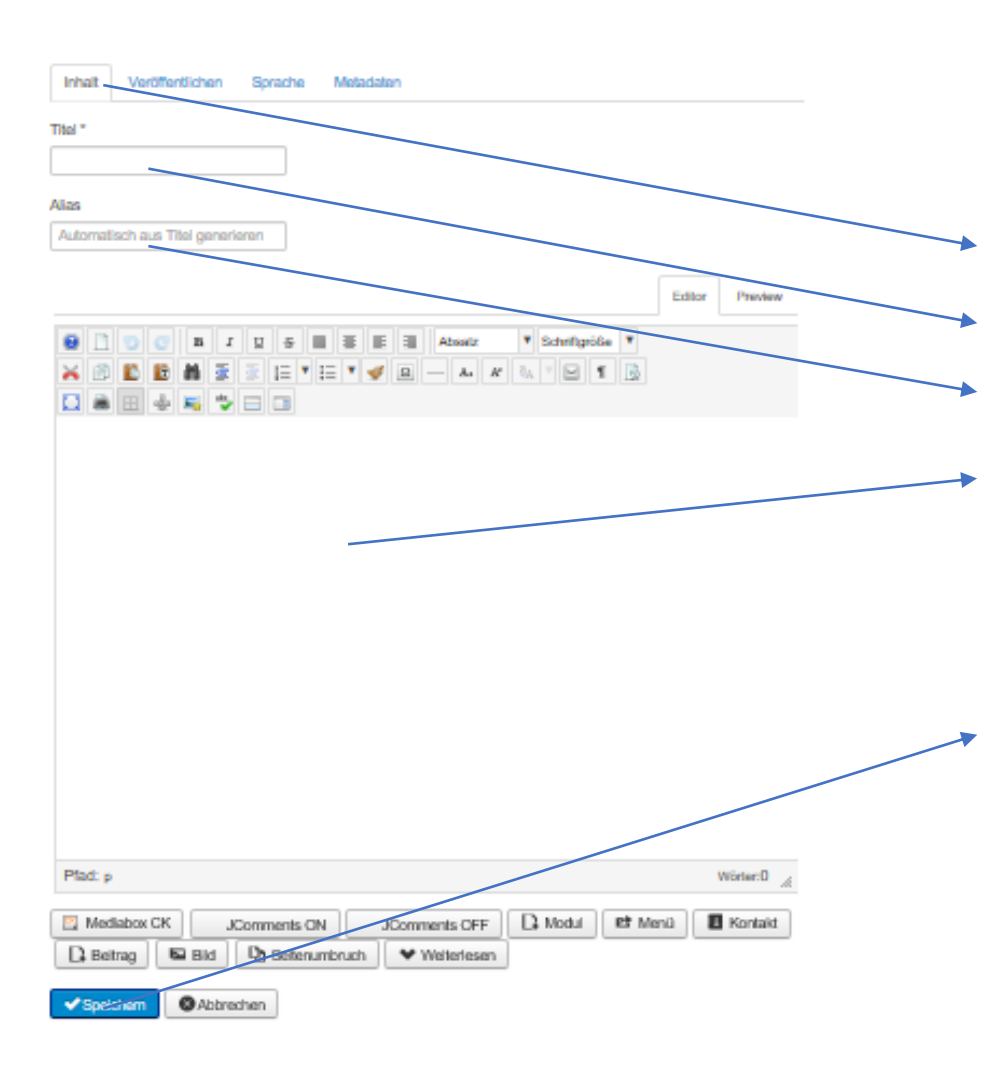

Wenn Sie angemeldet sind, erscheint im Menu der Punkt **,Beitrag erstellen**<sup>4</sup>. Auf diesen klicken Sie und erhalten das nebenstehende Bild.

**Registerkarte ,Inhalt**': Auf dieser befindet sich der Editor.

Titel: Hier geben Sie einen Titel für Ihren Beitrag ein

Alias: Dieses Feld ignorieren Sie. Es wird automatisch generiert.

**Editor**: Dann können Sie im Editor Ihren Text eingeben. Der Editor ähnelt Textverarbeitungsprogrammen, ist aber nicht identisch. Die Schriftfamilie sollte ,Arial Black' und die Zeichengröße 12 pt sein.

Zum Abschluss klicken Sie auf ,**Speichern**' und Ihr Beitrag wird auf der Website gespeichert.